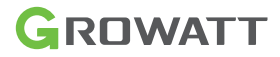

# ShineWiLan-X2

### Benutzerhandbuch

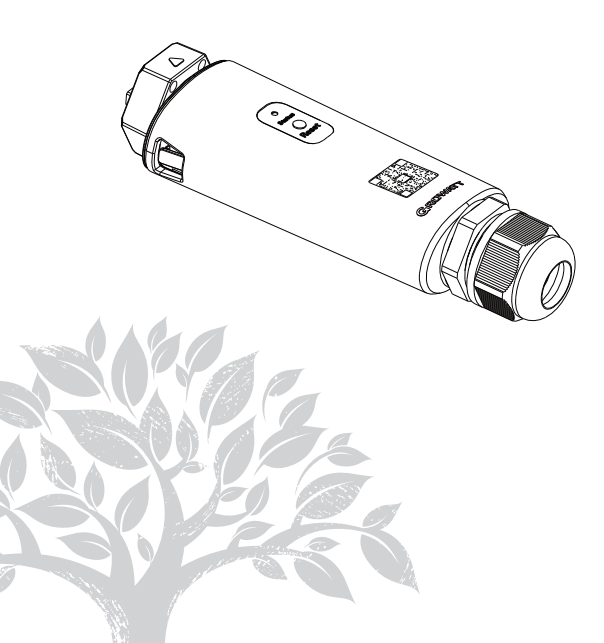

Haftungsausschluss: Der Inhalt dieses Dokuments wird regelmäßig überprüft und gegebenenfalls aktualisiert. Growatt behält sich das Recht vor, jederzeit und ohne Vorankündigung Änderungen am Material vorzunehmen.

Copyright © 2023 Shenzhen Growatt New Energy Co., Ltd. All rights reserved.

## 1. Produktübersicht

ShineWiLan-X2 ist mit allen Growatt-PV-Geräten kompatibel, die mit einem USB-Anschluss ausgestattet sind, wie z. B. PV-Wechselrichter und Hybrid-Wechselrichter. Es ermöglicht das Fernmonitoring und -wartung von PV-Anlagen über das Ethernet-Kabel oder die WLAN-Verbindung.

- > Unterstützt mobile App und Server-Monitoring
- > Unterstützt Fernkonfiguration und Firmware-Upgrades
- > Unterstützt lokale Datenspeicherung und Unterbrechungspunktübertragung
- > Unterstützt die Netzwerkkonfiguration des Datenloggers im Bluetooth-Modus

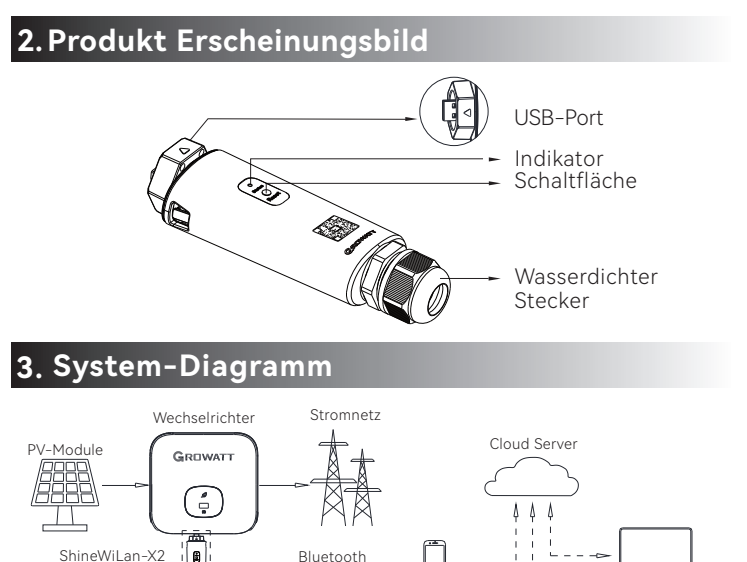

000 0

Router

WiFi

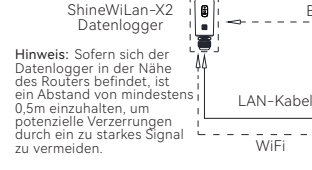

ShineServer Web

ShinePhone App

ShineTools App

# 4. Installation und Konfiguration

#### 4.1 Einbauanleitung

4.1.1 Installation des Ethernet-Kabels (überspringen Sie diesen Schritt, wenn kein LAN-Kabel für die Verbindung verwendet werden soll)

1. Führen Sie das Netzwerkkabel von links nach rechts durch die folgenden Komponenten 1 (2) (3);

2. Schließen Sie eine Seite des Netzwerkkabels an den RJ45-Anschluss des ShineWiLan-X2 an (achten Sie darauf, dass Sie das Klickgeräusch hören). Die andere Seite des Netzwerkkabels wird mit dem LAN-Anschluss des Routers verbunden.

3. Schrauben Sie die Bauteile  $\Im$  O O nacheinander von rechts nach links fest.

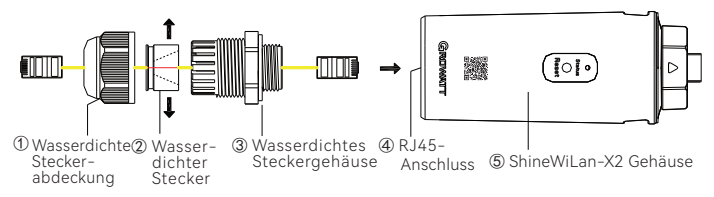

#### 4.1.2 Anschluss an das PV-Gerät

1. Drehen Sie die Abdeckung des USB-Anschlusses am PV-Gerät gegen den Uhrzeigersinn und entfernen Sie sie anschließend.

2. Bitte drehen Sie den Verschluss am oberen Ende des Datenloggers, bis das Dreieckssymbol nach oben zeigt und zentriert ist.

3. Richten Sie den Datenlogger auf den USB-Anschluss des PV-Geräts aus und achten Sie darauf, dass das Dreieckssymbol nach oben zeigt. Drücken Sie dann auf die Verriegelung und drehen Sie ihn im Uhrzeigersinn, bis er sicher angeschlossen ist.

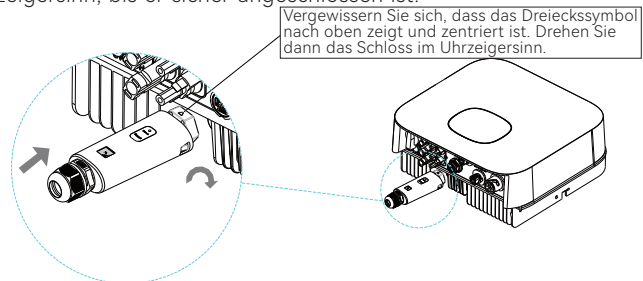

#### 4.2 Einschalten des PV-Geräts und Prüfen des Verbindungsstatus

Nach der Installation des ShineWiLan-X2 schalten Sie das PV-Gerät ein. Beim ersten Einschalten leuchtet die LED durchgehend blau und zeigt damit an, dass Bluetooth aktiviert ist. Nachfolgend wird der Status der LED beschrieben:

| LED-Status          |                                                                                   | Betriebszustand                                                                                                    |  |
|---------------------|-----------------------------------------------------------------------------------|----------------------------------------------------------------------------------------------------|--|
| Aus                 |                                                                                   | Der Datenlogger konnte nicht mit dem PV-Gerät<br>kommunizieren.<br>(1) Überprüfen Sie, ob der Datenlogger richtig an<br>den USB-Anschluss des PV-Geräts angeschlossen ist;<br>(2) Ziehen Sie den Stecker des Datenloggers ab und<br>stecken Sie ihn wieder ein;<br>(3) Schließen Sie den Datenlogger an das andere PV-<br>Gerät an, um festzustellen, ob der Datenlogger oder<br>das PV-Gerät defekt ist.                                                                                                    |  |
| Stetig weiß         |                                                                                   | Der Datenlogger wird initialisiert. Bitte warten Sie<br>etwa eine Minute.                                                                                                    |  |
| Stetig blau         |                                                                                   | Bitte beachten Sie, dass sich der Datenlogger im<br>Bluetooth-Modus befindet. Bitte setzen Sie die<br>Netzwerkkonfiguration fort. Sollten Sie das Netzwerk<br>nicht konfigurieren müssen, können Sie diesen Modus<br>durch einmaliges Drücken der Taste verlassen.                                                                                                    |  |
| <b>A</b><br>Warnung | D     G     G     V     is     B     W     E     Si     A     V     c     c     C | Dieses Produkt kann nur über den USB-Anschluss des<br>Growatt-Wechselrichters mit Strom versorgt werden. Eine<br>Verbindung mit anderen USB-Anschlüssen oder Adaptern<br>ist nicht zulässig.<br>Bei Anzeige eines Alarms für niedrigen Isolations-<br>widerstand durch den Wechselrichter ist ein<br>Erdungsfehler im Gehäuse wahrscheinlich. Bitte schalten<br>Sie den Datenlogger aus und führen Sie keine weiteren<br>Arbeiten durch, um Unfälle zu vermeiden.<br>Verwenden Sie dieses Produkt nicht an Orten, an denen<br>die Verwendung von drahtlosen Geräten nicht erlaubt ist.<br>Versuchen Sie nicht, das Gerät selbst zu reparieren oder<br>zu modifizieren, wenn Sie Unterstützung benötigen,<br>wenden Sie sich bitte an uns. |  |

#### 4.3 Datenlogger-Konfiguration

1. Um ShinePhone herunterzuladen, scannen Sie bitte den untenstehenden QR-Code. Sie können die Anwendung auch über den Apple Store oder Google Play suchen und die neueste Version installieren.

2. Nach der Installation der Applikation können Sie den Datenlogger konfigurieren und bei Aufforderung die PV-Anlage hinzufügen. Die Details zur Konfiguration des Datenloggers entnehmen Sie bitte der ShineWiLan-X2-Konfigurationsanleitung. Diese steht Ihnen nach dem Scannen des nachstehenden QR-Codes zur Verfügung.

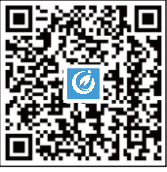

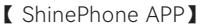

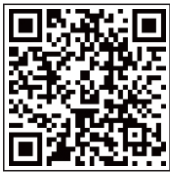

[ ShineWiLan-X2 Konfigurationsanleitung]

#### 4.4 ShineWiLan-X2 Button Beschreibung

| Bedienung                                                                                                    | Beschreibung                                                                                                    |
|----------------------------------------------------------------------------------------------------|----------------------------------------------------------------------------------------------------|
| Wenn das ShineWiLan-X2 normal<br>funktioniert, drücken Sie kurz die<br>Taste (die Anzeige leuchtet dann<br>stetig blau)                  | Bluetooth-Modus aufrufen                                                                                                    |
| Wenn sich der ShineWiLan-X2 im<br>Bluetooth-Modus befindet, drücken<br>Sie bitte kurz die Taste. Die Anzeige<br>erlischt in diesem Fall. | Beenden des Bluetooth-Modus                                                                                                    |
| Halten Sie die Taste 6 Sekunden lang<br>gedrückt, bis sie weiß wird.                                                                     | Bitte setzen Sie den ShineWiLan<br>-X2 auf die Werkseinstellungen<br>zurück (standardmäßig wird eine<br>dynamische IP verwendet). |

#### 4.5 Fehlersuche

| LED-Status  | Betriebszustand                                                                                  | Fehlersuche      |
|-------------|--------------------------------------------------------------------------------------------------|------------------|
| Blinkt blau | Die Kommunikation<br>erfolgt in der Regel<br>über das PV-Gerät,<br>den Router und den<br>Server. | Normaler Betrieb |

| LED-Status                     | Betriebszustand                                                                               | Fehlersuche                                                                                                    |
|--------------------------------|-----------------------------------------------------------------------------------------------|----------------------------------------------------------------------------------------------------|
| Stetig<br>blau                 | Im Bluetooth-<br>Modus                                                                        | Bitte nehmen Sie die Netzwerk-<br>konfiguration im Bluetooth-Modus vor.<br>Bitte setzen Sie die Netzwerkkonfigu-<br>ration fort. Sollten Sie diesen Modus<br>nicht benötigen, können Sie ihn durch<br>einmaliges Drücken der Taste verlassen |
| Stetig<br>grün                 | ShineWiLan-X2<br>konnte sich nicht<br>mit dem Router<br>verbinden                             | <ol> <li>Uber drahtloses WiFi verbunden         <ol> <li>Prüfen Sie, ob Sie bei der Konfiguration den richtigen Namen und das richtige Passwort für den Router             eingegeben haben</li></ol></li></ol>                              |
| Blinkt grün                    | Erfolgreich mit<br>dem Router<br>verbunden, aber<br>keine Verbindung<br>zum Server<br>möglich | (1) Prüfen Sie, ob der Router Zugang<br>zum Internet hat<br>(2) Prüfen Sie, ob die Firewall des<br>Routers Port 7006 blockiert                                                                                                    |
| Aus PV-Gerät<br>fehlgeschlagen |                                                                                               | Prüfen Sie, ob der Datenlogger richtig<br>mit dem USB-Anschluss des PV-Geräts<br>angeschlossen ist.                                                                                                    |

# 5. Spezifikation

| Тур                           | Artikel                                    | Parameter                                                       |
|-------------------------------|--------------------------------------------|-----------------------------------------------------------------|
| Allgemeine<br>Parameter       | Maße (L/B/H)                               | 152mm/47mm/32mm                                                 |
|                               | Gewicht                                    | 92g                                                             |
|                               | Schutzgrad                                 | IP65                                                            |
|                               | Zertifikate                                | CE, UKCA, SAA, RoHS                                             |
| Elektrische<br>Parameter      | Anschluss-Port                             | USB                                                             |
|                               | Betriebsspannung                           | 5V (+/-5% )                                                     |
|                               | Nennstrom                                  | 500mA                                                           |
|                               | Typische<br>Leistungsaufnahme              | 2,5W (MAX: 4W)                                                  |
|                               | Betriebstemperatur                         | -30°C ~ +65°C                                                   |
|                               | Lagertemperatur                            | -40°C~+70°C                                                     |
|                               | Unterstützter Server                       | ShineServer                                                     |
|                               | Kommunikation mit<br>dem Wechselrichte     | Modbus RTU                                                      |
| An-<br>wendungs-<br>parameter | Kommunikation mit<br>dem Server            | MQTT                                                            |
|                               | Unterstützte Netzwerke                     | 2.4GHz WiFi, Bluetooth 4.2                                      |
|                               | Theoretische<br>Kommunikations-<br>distanz | LAN: 100m (CAT5e)<br>WiFi: 50m (leerer Raum ohne<br>Hindernis ) |
|                               | Datenübertragungs-<br>intervall            | 5 Min                                                           |
|                               | Standard-Server-IP-<br>Adresse             | mqtt.growatt.com                                                |
| Drahtlos-<br>Parameter        | Unterstützte Normen                        | WiFi:802.11b/g/n, BLE:4.2                                       |
|                               | Unterstützte Frequenz                      | 2.4GHz                                                          |

| Тур                    | Artikel                       | Parameter                                                                                                    |
|------------------------|-------------------------------|----------------------------------------------------------------------------------------------------|
| Drahtlos-<br>Parameter | Empfänger-<br>empfindlichkeit | CCK, 1 Mbps: -97±2dBm<br>CCK, 11 Mbps: -88±2dBm<br>6 Mbps (1/2 BPSK): -92±2dBm<br>54 Mbps (3/4 64-QAM): -75±2dBm<br>Ht20 (MCS0): -92±2dBm<br>Ht20 (MCS7): -72±2dBm<br>Ht40 (MCS0): -89±2dBm<br>Ht40 (MCS7): -69±2dBm<br>BLE:-93±2dBm (@1M,30.8% PER) |
|                        | Sendeleistung                 | 802.11b: 19.5±2 dBm (@11Mbps)<br>802.11g: 14±2 dBm (@54Mbps)<br>802.11n: 18±2 dBm (@HT20,MCS0)<br>802.11n: 13±2 dBm (@HT20,MCS7)<br>BLE: 0±2 dBm (@1Mbps)                                                                                            |

### 6. Konformitätserklärung

Dieses Produkt entspricht den folgenden Vorschriften und Anforderungen: ➤ Richtlinie zur elektromagnetischen Verträglichkeit: 2014/30/EU (EMC)

Richtlinie über Funkanlagen: 2014/53/EU (RED)

Verordnung über elektrische Betriebsmittel (Sicherheit) 2016: 2014/35/EU(LVD)

Richtlinie zur Beschränkung der Verwendung bestimmter gefährlicher Stoffe: 2011/65/EU (EU) und 2015/863 (RoHS)

Sie können die Konformitätserklärung herunterladen unter https://www.ginverter.com.

# 7. Kontakt

#### Shenzhen Growatt New Energy Co., Ltd.

4–13/F, Building A, Sino-German (Europe) Industrial Park, Hangcheng Blvd, Bao'an District, Shenzhen, China

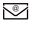

service@ginverter.com

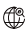

www.ginverter.com

Lokalen Kundendienst finden Sie unter https://www.ginverter.com/support/contact

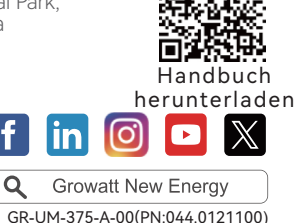